## INFORMATIVA RELATIVA ALLA PROCEDURA PER IL PAGAMENTO DELL'IMPOSTA DI BOLLO VIRTUALE PER LE ISTANZE CON MODALITA' TELEMATICA INTEGRATA PAGOPA

Per tutte le istanze trasmesse all'Amministrazione regionale su piattaforme informatiche, gli utenti potranno effettuare, laddove dovuto, un pagamento spontaneo dell'imposta di bollo, attraverso una specifica funzionalità denominata "*Imposta di Bollo SOLO su Istanze*" resa disponibile sulla Piattaforma Regionale dei Pagamenti integrata PagoPA. Una volta effettuato il pagamento, il richiedente dovrà allegare all'istanza la ricevuta telematica di avvenuto pagamento (RT), che la Piattaforma avrà inviato alla casella mail indicata dall'utente al momento del pagamento stesso.

## **Come pagare:**

 Accedere al sito web/mobile della Regione Autonoma Valle d'Aosta http://www.regione.vda.it e selezionare nella parte destra (sopra i servizi online quali "URP" e "Tessera sanitaria") l'icona "Pagamento" della Piattaforma Regionale dei Pagamenti oppure accedere direttamente al link <u>https://it.riscossione.regione.vda.it</u>

Accedere alla sezione "Pagamenti OnLine", digitare "Paga", selezionare "l'Ente beneficiario" la Regione Autonoma Valle d'Aosta.

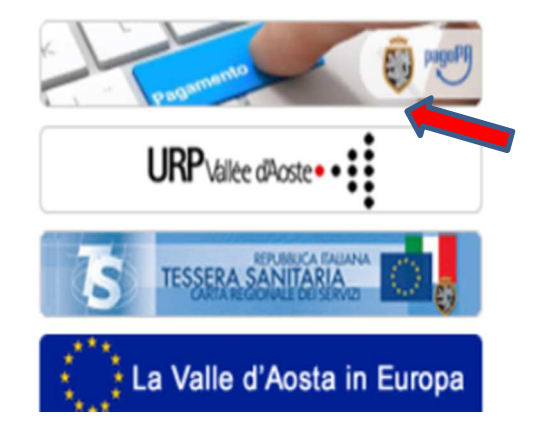

### 2. Selezionare la funzione "Imposta di bollo SOLO su Istanze"

#### 3. Valorizzare i campi obbligatori:

- a) La causale indicata dalla Struttura regionale competente- es. "Imposta di bollo ai sensi dell'art. n .."
- b) L'importo da pagare è preimpostato dal sistema ad euro 16,00
- c) I dati personali, i dati di residenza e il CF/P.IVA.

| Pagamenti On                                                                    | Line 🦻 🗳 Estr                                                                                                    | atto Conto                                                      | 5                     |
|---------------------------------------------------------------------------------|----------------------------------------------------------------------------------------------------|-----------------------------------------------------------------|-----------------------|
| Contributi Ammissione >                                                         | Imposta di bollo SOLO su Istanze                                                                                                    |                                                                 |                       |
| Diritti Sospensione Soncessionari Tassa<br>Automobilistica                      | 1 Inserimento Dati Pagamento                                                                                                    | 2. Riepilogo                                                    |                       |
| mposta di bollo SOLO su 💦 📎                                                     |                                                                                                    |                                                                 |                       |
| Pagamenti con Avviso 💦 🔵                                                        | Se si casa di un Avviso di pagamento fornito dall'Ente ( <u>PREN</u>                                                                                                    | <u>NERE QUI</u> ] altrimenti proseguire inserendo i dati richie | esti.                 |
|                                                                                 |                                                                                                    | 11 F                                                            |                       |
| Tassa Diritto Studio<br>Universitario - Conservatorio                           | sui c/c n. 0000386/729                                                                                                    |                                                                 | 16 , 00               |
| rassa Diritto Studio<br>Universitario - Conservatorio<br>Fassa Regionale Pesca  | intestato a: Regione Autonoma Valle d'A                                                                                                    | ai Euro *                                                       | 16,00                 |
| assa Urritto Studio<br>Jniversitario - Conservatorio<br>Tassa Regionale Pesca   | Causale del pagamento DOM.CONTRIBUTO AI SENSI DELL<br>Cognome o Ragione ROSSI<br>Sociale Provincia AOSTA                                                                                                    | Aosta VART.X/2020 Nome MARIO Comune AOSTA                       | <u>16</u> • <u>00</u> |
| lassa Urritto Studio<br>Jniversitario - Conservatorio<br>Tassa Regionale Pesca  | Causale del pagamento DOM.CONTRIBUTO AI SENSI DELL<br>Cognome o Ragione ROSSI<br>Sociale Provincia AOSTA<br>Residenza all'Estero                                                                                                    | Aosta VART.X/2020 Nome MARIO Comune AOSTA Via e N° EUROPA,20    |                       |
| l assa Urritto Studio<br>Jniversitario - Conservatorio<br>Fassa Regionale Pesca | Causale del pagamento DOM.CONTRIBUTO AI SENSI DELL<br>Cognome o Ragione ROSSI<br>Sociale<br>Provincia AOSTA<br>Causale del pagamento DOM.CONTRIBUTO AI SENSI DELL<br>Cognome o Ragione ROSSI<br>Sociale<br>Provincia ROSSI<br>Vatoria Residenza all'Estero<br>Codice Fiscale o partita RSSMRA76H26Z138V | Aosta VART.X/2020 Nome MARIO Comune AOSTA Via e N° EUROPA,20    | 16 > 00               |

# 4. Selezionare "<u>Avanti</u>" dove viene proposta una videata di riepilogo. Verificata la correttezza dei dati, selezionare "Aggiungi al carrello" e successivamente "<u>Avanti</u>".

NOTA BENE: Se si vuole effettuare un ulteriore pagamento selezionare il segno + in blu e procedere con la compilazione di una nuova sezione di pagamento, selezionando le funzioni "Paga", "Ente creditore", Imposta di bollo su istanze e/o un'altra voce di entrata e "*Aggiungi al carrello*".

| HOME ASSISTENZA                     |                      |                                     | A-                      | A+ Carrello (1)   |
|-------------------------------------|----------------------|-------------------------------------|-------------------------|-------------------|
| <u>mepage &gt; Pagamento OnLine</u> | > Carrello           |                                     |                         |                   |
| Pagamenti OnL                       | .ine                 | 🔉 🛗 Estra                           | tto Conto               | >                 |
| Selezione                           | 2. Cont              | ferma avvenuto pagamento            | 3. Modalità di p        | agamento          |
|                                     |                      |                                     |                         |                   |
|                                     | [ Totale pagamenti p | oresenti nel carrello: 1 per un imp | oorto pari a: 16,00 € ] |                   |
| VALLE D'AOSTA                       |                      |                                     |                         |                   |
|                                     |                      | (Lista dei pagamenti )              |                         |                   |
| Codice fiscale                      | Causale              |                                     |                         | Importo (€)       |
| BRDRNI76H66Z138V                    | TEST PAGAMENTO       |                                     |                         | 16,00 📝 🔆         |
|                                     |                      |                                     |                         |                   |
| N.pagamenti                         | Somma Importi dovuti | Spese di trasmissione               | Costo del servizio      | Totale addebitato |
|                                     |                      |                                     |                         |                   |
|                                     |                      |                                     |                         | Annulla Avanti    |

5. Indicare il proprio indirizzo e-mail per ricevere la ricevuta telematica di pagamento (RT), che la Piattaforma invierà in automatico alla casella mail indicata dall'utente al momento del pagamento stesso e selezionare <u>"Avanti</u>" poi "<u>Conferma pagamento".</u>

| Pagamenti OnLin                                                                                   | e                                                                         | 🔉 🛗 Estrat                                    | to Conto           |                     |
|---------------------------------------------------------------------------------------------------|---------------------------------------------------------------------------|-----------------------------------------------|--------------------|---------------------|
| Selezione                                                                                         | 2. Con                                                                    | ferma avvenuto pagamento                      | Modalità di p      | agamento            |
| VALLE D'AOSTA                                                                                     |                                                                           |                                               |                    |                     |
|                                                                                                   |                                                                           | (Lista dei pagamenti )                        |                    |                     |
| Codice fiscale                                                                                    | Causale                                                                   |                                               |                    | Importo (€)         |
| BRDRNI76H66Z138V                                                                                  | TEST PAGAMENTO                                                            |                                               |                    | 16,00               |
| -Mail di conferma<br>Ill'indirizzo indicato verrà invi<br>I <u>ttenzione:</u> un indirizzo non va | ata la conferma di avvenuta opera<br>alido provoca la non ricezione della | azione e la ricevuta di pagamento<br>a e-mail |                    |                     |
| N.pagamenti                                                                                       | Somma Importi dovuti                                                      | Spese di tramissione                          | Costo del servizio | Totale addebitato   |
| 1                                                                                                 | 16,00 €                                                                   |                                               |                    |                     |
|                                                                                                   |                                                                           |                                               | Indi               | etro Annulla Avanti |

 Inserire il codice fiscale e il proprio Cognome e Nome (nel campo denominazione).

| Inserire i dati anagraf      | fici del versante |
|------------------------------|-------------------|
| Codice Fiscale o partita IVA |                   |
| Denominazione                |                   |
|                              | Annulla Conferma  |
|                              |                   |
|                              |                   |

-

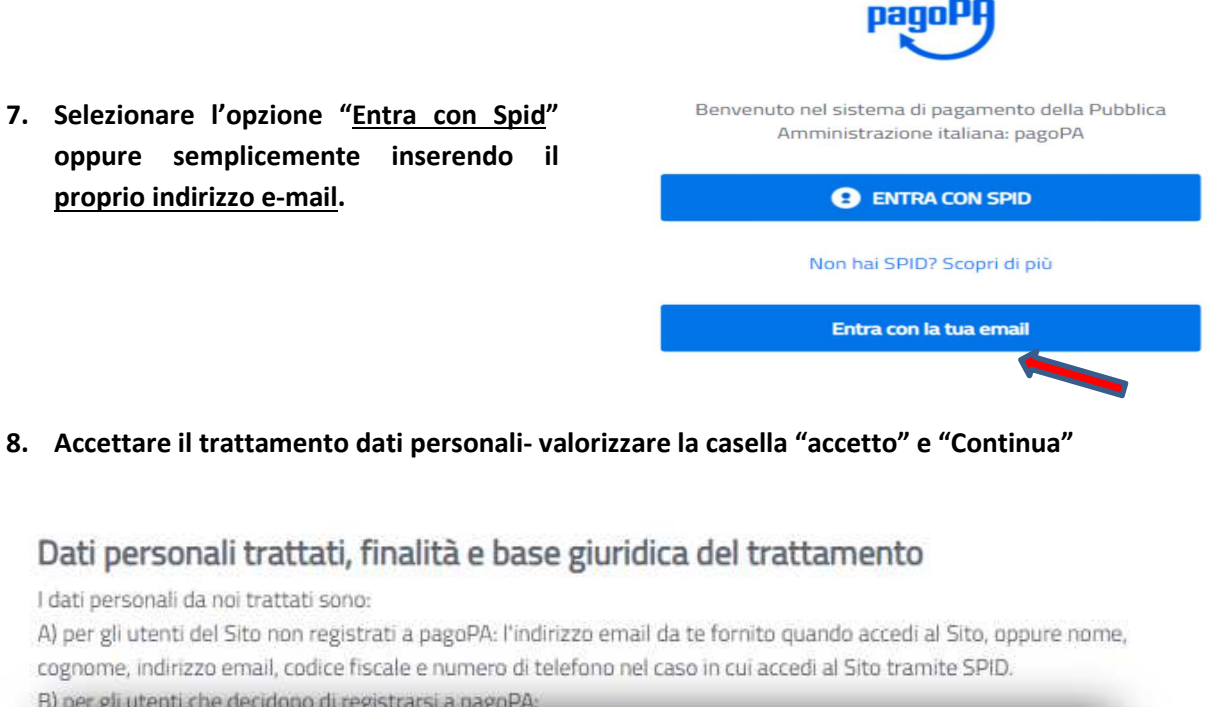

| Continua                                       |          |
|------------------------------------------------|----------|
| Charles And Anna Anna Anna Anna Anna Anna Anna |          |
|                                                | Continua |

9. Scegliere la modalità di pagamento preferita – 1. Carta di credito/debito; 2. Addebito in conto corrente, 3. Altri metodi di pagamento (PayPal, Satispay, Postepay, ecc.) e procedere con il pagamento.

| Come vuoi pagare? |                           |
|-------------------|---------------------------|
| =                 | Carta di credito/debito   |
| Î                 | Conto corrente            |
|                   | Altri metodi di pagamento |

**NOTA BENE**: esclusivamente la ricevuta telematica di pagamento (RT) conferma il buon esito dell'operazione ed ha carattere liberatorio nei confronti dell'Ente creditore.

## Quali sono i costi:

I costi sono quelli richiesti dal Prestatore di Servizio (PSP) prescelto (Banca, Poste Italiane, ecc.) La Regione Autonoma Valle d'Aosta NON richiede all'utente alcuna commissione aggiuntiva.

## Assistenza regionale utenti:

Per le e problematiche relative al funzionamento del servizio contattare il numero verde 800 610061 oppure all'indirizzo e-mail infoservizi@regione.vda.it